## Cách lấy lời bài hát dùng VNDOCR

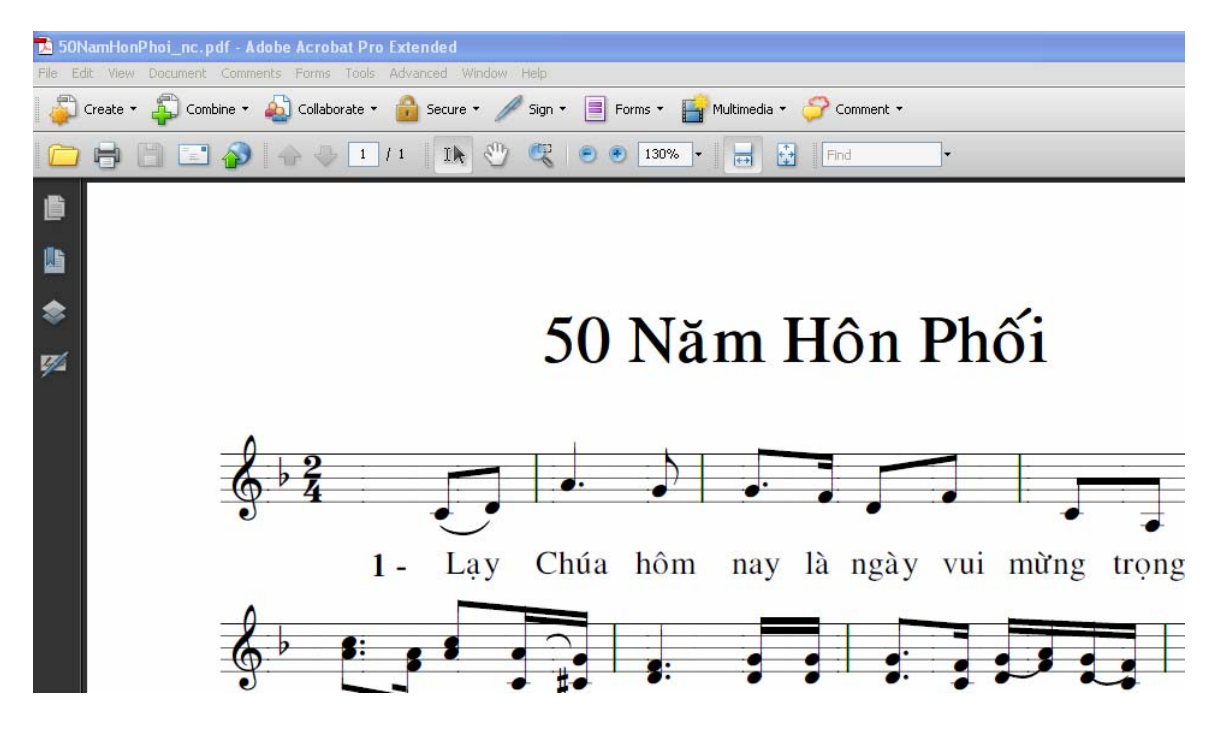

## 1. Dùng Adobe Acrobat Pro: mở file nhạc pdf

2. File - > Save as: chon tiff

| Save As      |               |                               |         |        | ? 🗙                                                                            |
|--------------|---------------|-------------------------------|---------|--------|--------------------------------------------------------------------------------|
| Save in:     | 🗀 LayLoiNhac  | ~                             | 0 🕫 🖻 🖽 | ÷      |                                                                                |
| D<br>Recent  |               |                               |         |        |                                                                                |
| Desktop      |               |                               |         |        | <b>105</b>                                                                     |
| My Documents |               |                               |         |        |                                                                                |
|              |               |                               |         |        | Type: Adobe Acrobat Document<br>File Size: 61 KB<br>Modified:5/28/2009 8:43 PM |
| My Lomputer  |               |                               | -19-    |        | Settings                                                                       |
|              | File name:    | 50namhonphoi-NguyenChanh.tiff | ~       | Save   |                                                                                |
| My Network   | Save as type: | TIFF (*.tiff,*.tif)           | ~       | Cancel |                                                                                |

3. Mở VNDOCR, click Chấp nhận

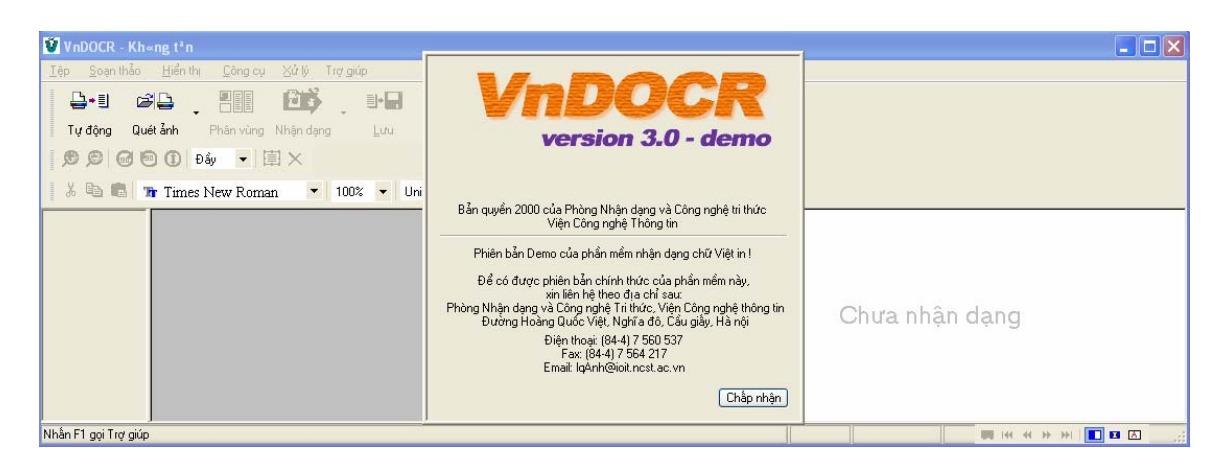

## 4. Click Tệp -> Đọc ảnh

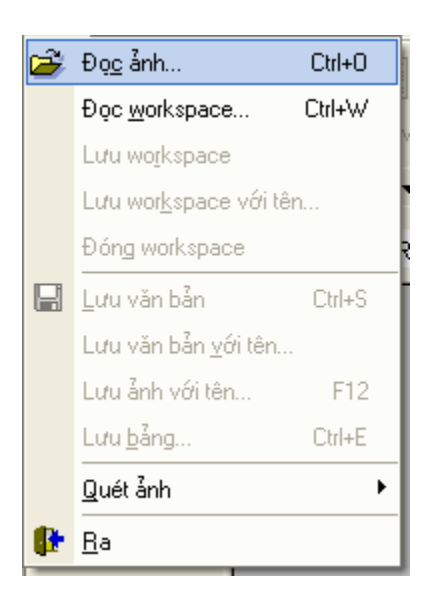

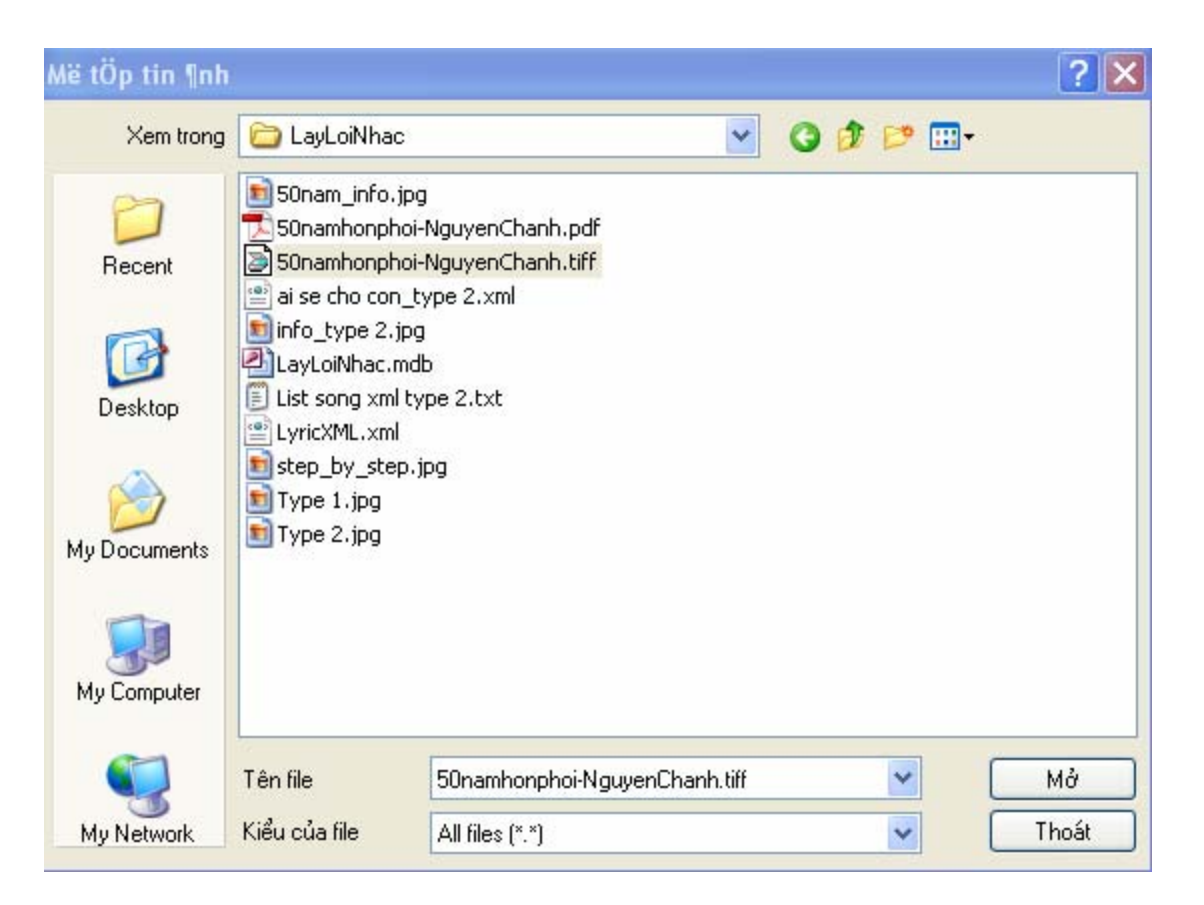

5. Click Mở,

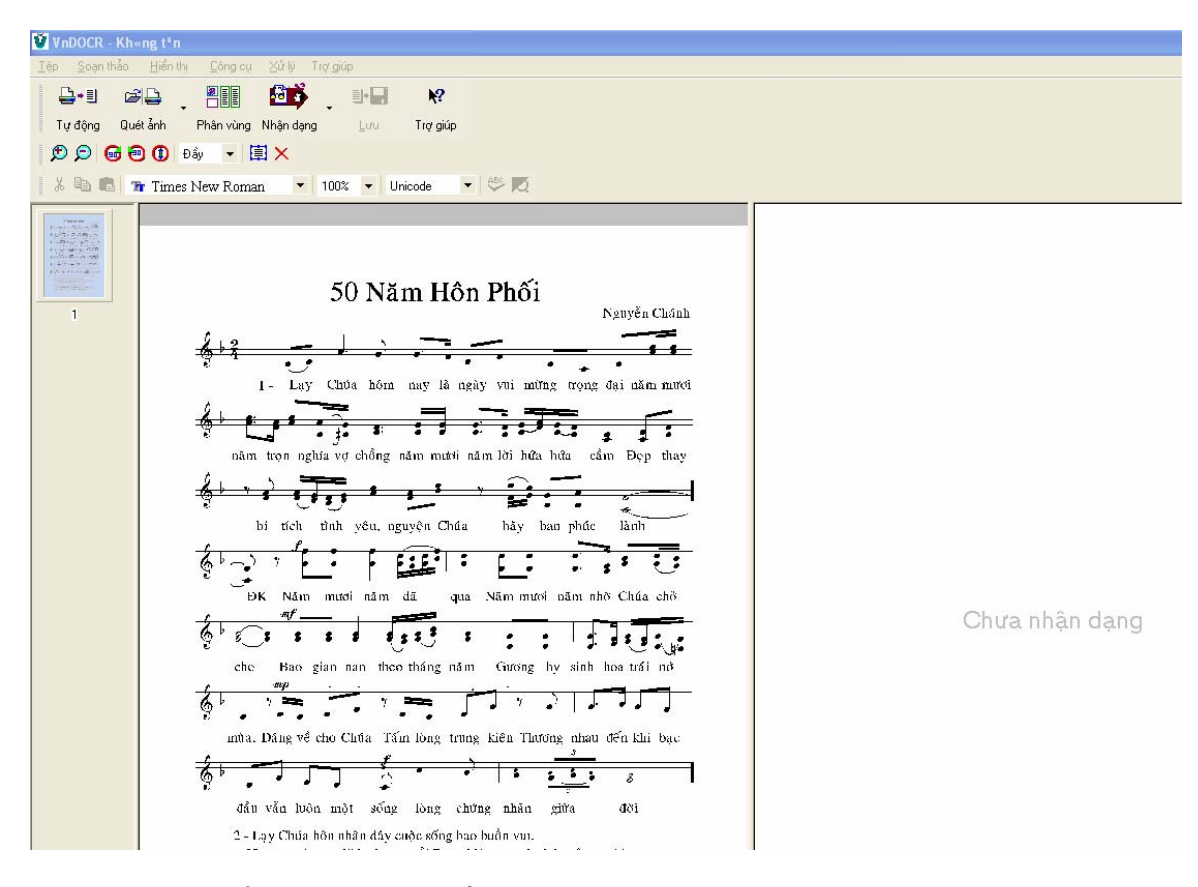

6. Window sẽ hiển thị ra làm 3 phần: trang // ảnh // văn bản

Bây giờ cần lựa chọn từng dòng lời riêng lẻ,

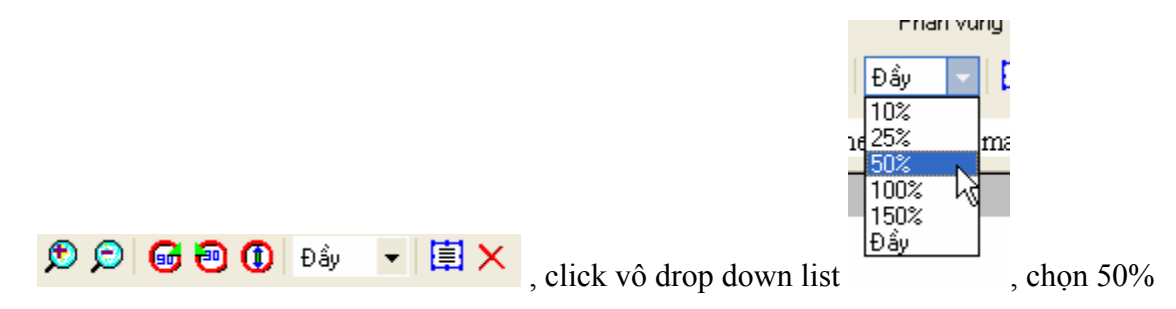

7. Drag vertical border để điều chỉnh phần ảnh và phần văn bản sao cho thấy toàn bộ phần ảnh.

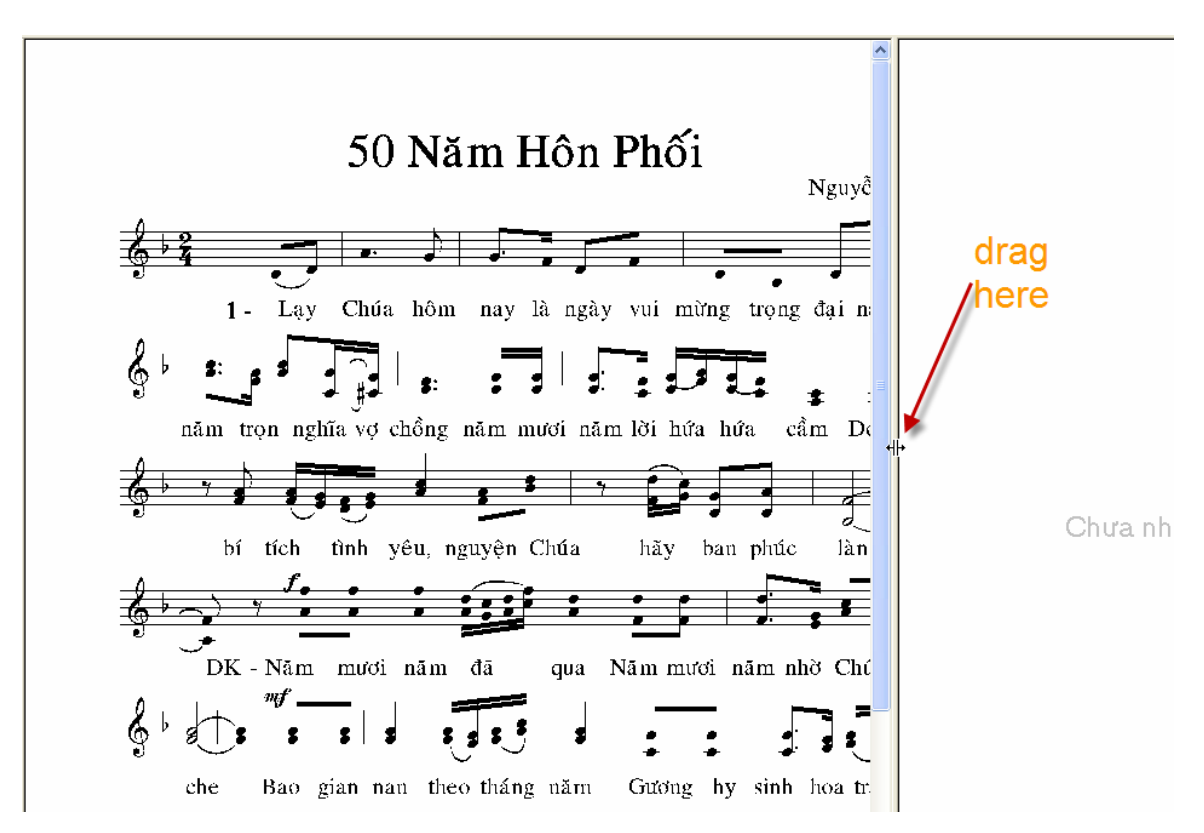

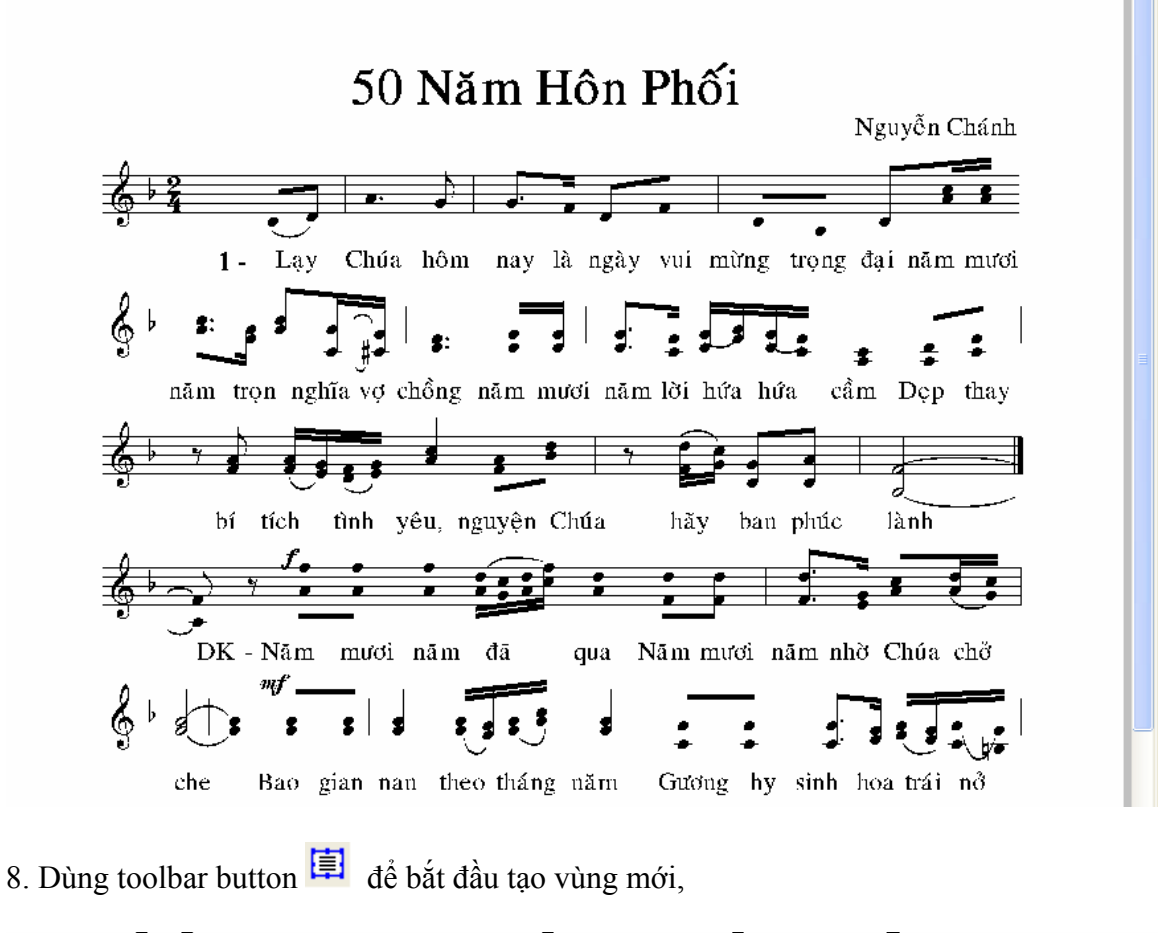

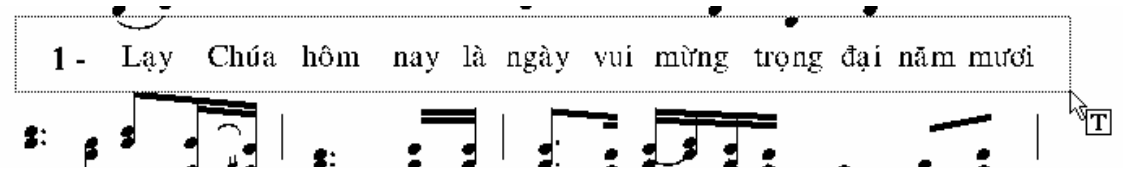

9. Lặp lại bước trên cho đến khi toàn bộ lời bản nhạc đã được chọn.

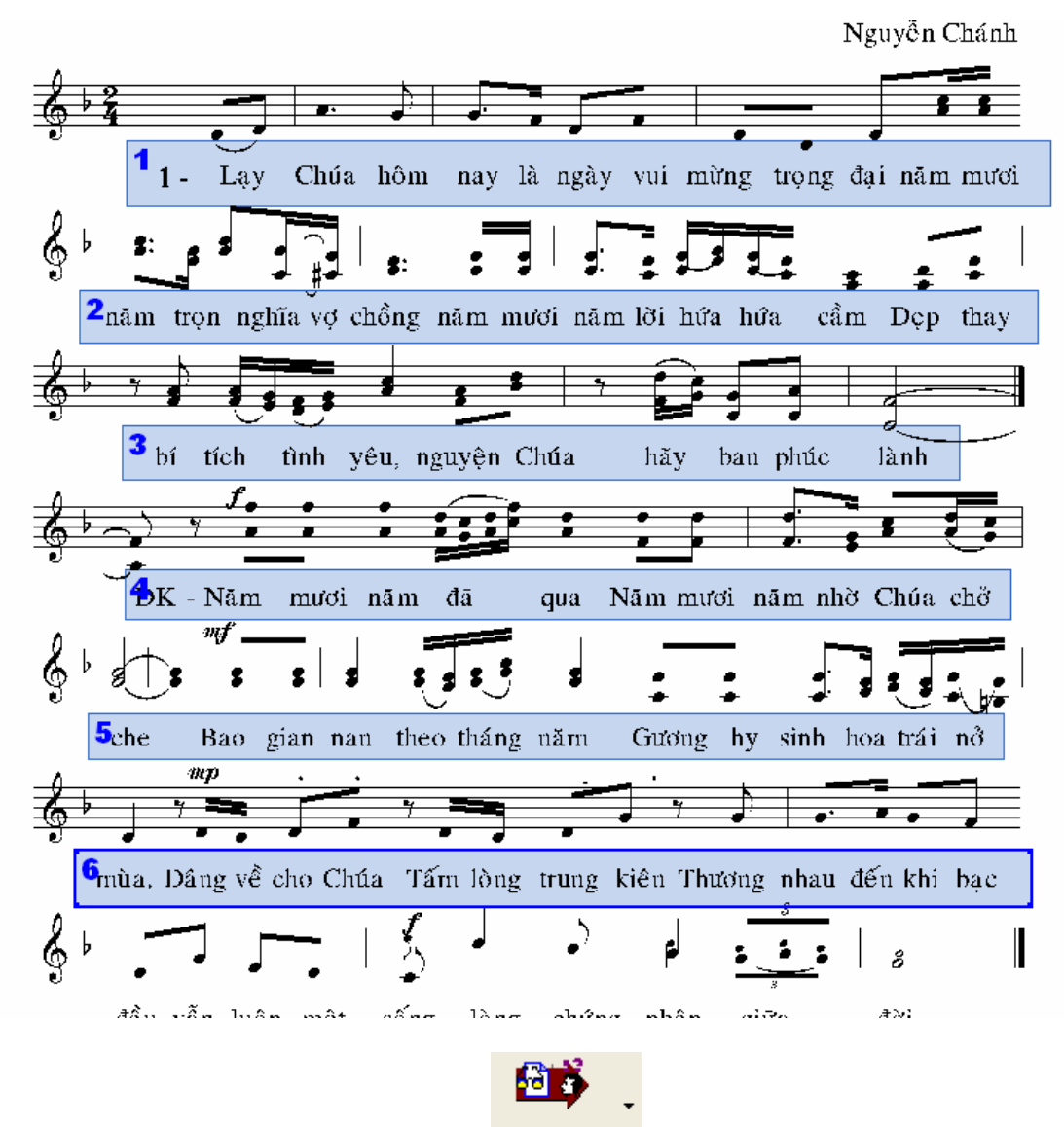

10. Khi chọn xong hết từ cần chọn, click Nhận dạng

11. Mở MS Word,

chiều chỉnh cả 2 window như sau:

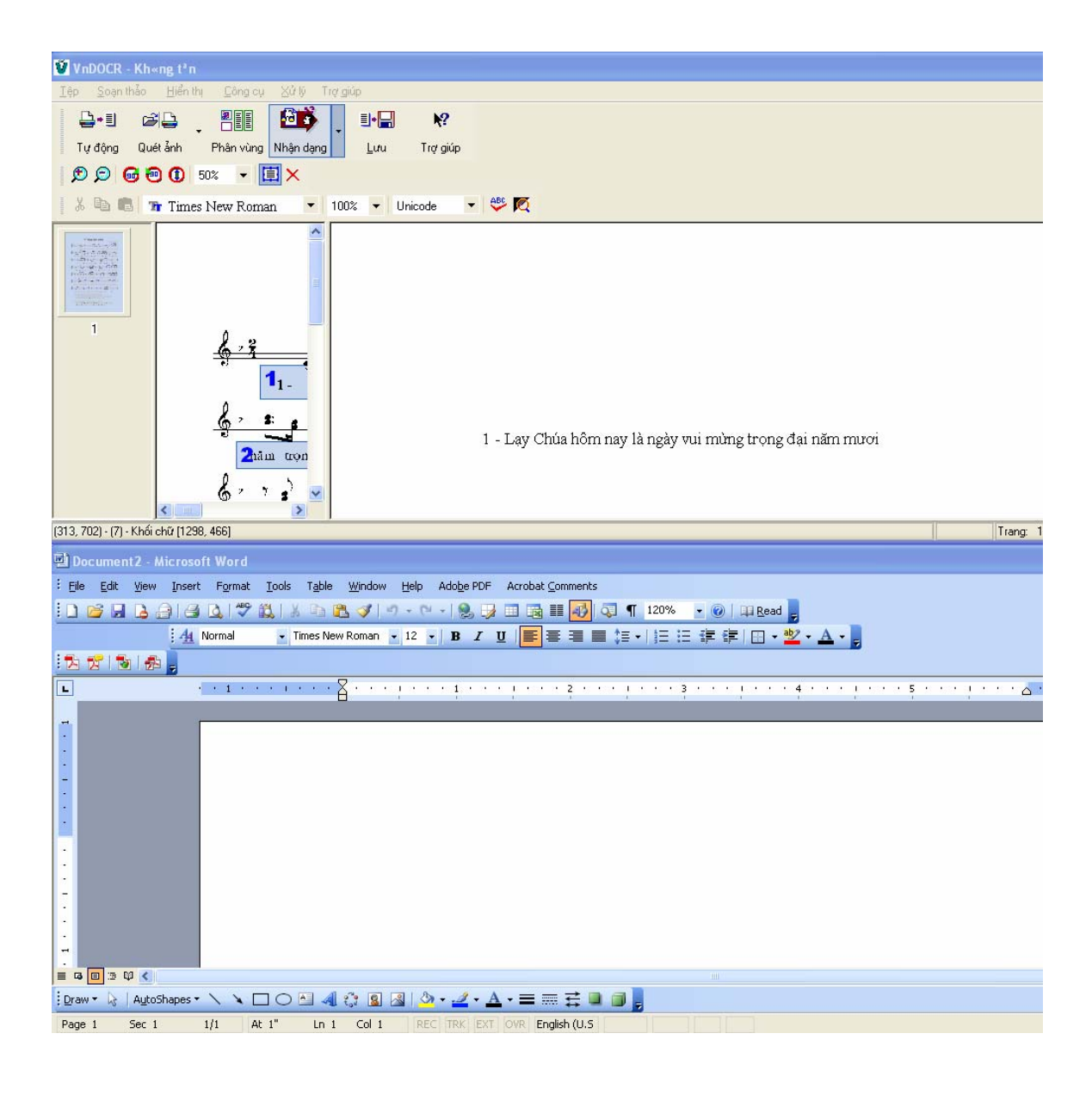

1 - Lạy Chúa hôm nay là ngày vui mừng trọng đại năm mươi

12. Highline toàn bộ dòng chữ và drag xuống như sau:

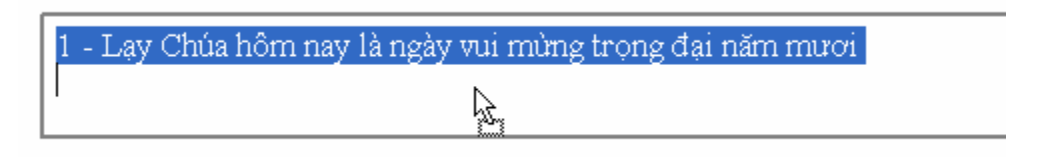

Khi drag xuống tới MS Word thì release

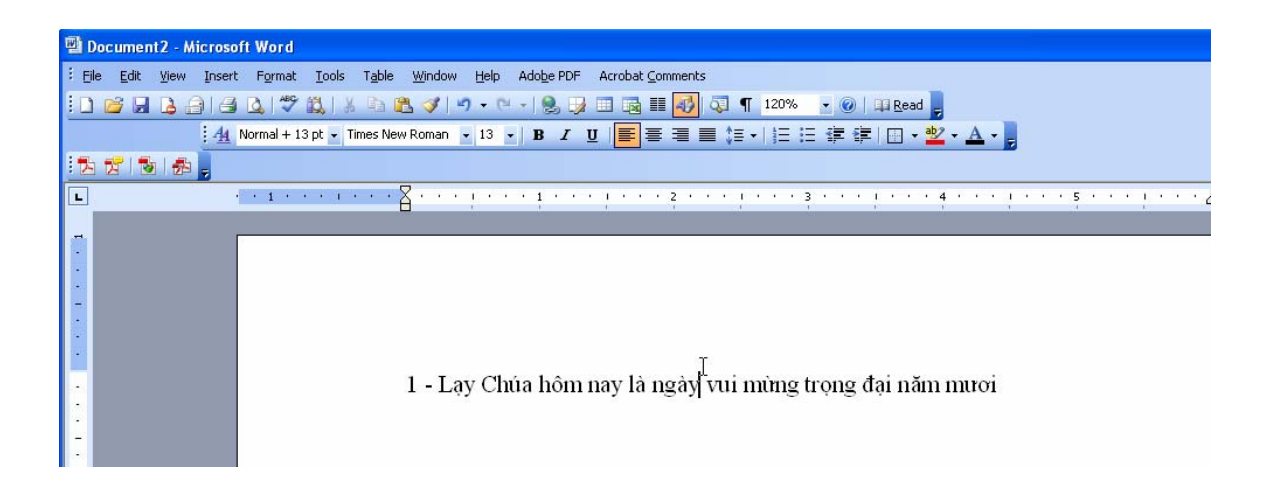

13. Tiếp tục drag và release all text.

Nếu trang nhạc có nhiều page, thì tiếp tục đọc tệp (file) cho trang 2, 3....

14. Bước kế tiếp là chỉnh đổi lại text format và spelling.

1 - Lạy Chúa hôm nay là ngày vui mừng trọng đại năm mươi năm trọn nghĩa vợ chồng năm mươi năm *lời* hứa hứa cầm đẹp thay bí tích tình yêu, nguyện Chúa hãy ban phúc lành
-k - Năm mươi năm đã qua Năm mươi năm nhờ Chúa chở
che Bao gian nan theo tháng năm Gương hy sinh hoa trái nở
mùa. Dâng về cho Chúa Tấm lòng trung kiên Thương nhau đến khi bác
dầu vẫn luôn một sống lòng chúng nhân giữa đời
2 - Lạy Chúa hôn nhân đây cuộc sống bao buồn vui.
Nam mươi năm đã bước qua rồi Bao nhiêu con và cháu của người.
đẹp thay bí tích tình yêu Hạnh phúc đến cho gia đình